## INSTRUCTIVO DE PAGO DE INSCRIPCIÓN

## 1. Ingresar al siguiente link:

https://autogestion.sanaviron.unc.edu.ar/autogestion/actividad-O8920662-xxiv-jornada-de-investigacincientfica-fcm-2023.html

| - Sanavirón - UNC × +                                    |                                 |  |
|----------------------------------------------------------|---------------------------------|--|
| ← → C  autogestion.sanaviron.unc.edu.ar/autogestion/auto | \$                              |  |
|                                                          |                                 |  |
|                                                          |                                 |  |
|                                                          |                                 |  |
|                                                          | Universidad Nacional de Córdoba |  |
|                                                          | email                           |  |
|                                                          |                                 |  |
|                                                          | clave                           |  |
|                                                          |                                 |  |
|                                                          | Ingresar                        |  |
|                                                          | Crear una cuenta                |  |
|                                                          | ¿Olvidó su clave?               |  |
|                                                          | -                               |  |

© AUTOGESTIÓN | SANAVIRÓN - 2021 - SGI - UNC

2. En caso de no tener cuenta de usuario, generar una haciendo click en "Crear una cuenta". Este link conduce a la siguiente pantalla, donde se deben consignar apellido, nombre, DNI, fecha de nacimiento, género, dirección de e-mail de contacto y una contraseña.

| - Sanavirón - UNC x +           |                                                                                            |                       |                       |                               |       |                                        |                       |  |
|---------------------------------|--------------------------------------------------------------------------------------------|-----------------------|-----------------------|-------------------------------|-------|----------------------------------------|-----------------------|--|
| $\leftrightarrow \rightarrow G$ | autogestion.sanaviron.unc.edu.ar/autogestion/incorport                                     | ar                    |                       |                               |       |                                        | Q \$                  |  |
|                                 |                                                                                            |                       |                       |                               |       |                                        |                       |  |
|                                 |                                                                                            | Univer                | sidad Naci            | onal de Córdoba               |       |                                        |                       |  |
|                                 | DNI / Pasaporte *                                                                          | Sexo *                |                       |                               | F     | fecha de nacimiento *                  |                       |  |
|                                 | 25069254                                                                                   | Femenino              |                       |                               | ~     | 04/01/1976                             |                       |  |
|                                 | Nombre *                                                                                   |                       |                       | Apellido *                    |       |                                        |                       |  |
|                                 | María Pilar                                                                                |                       |                       | Adamo                         |       |                                        |                       |  |
|                                 | Email * (El correo será su usuario para el ingreso)                                        |                       |                       |                               | F     | País                                   |                       |  |
|                                 | mpadamo@fcm.unc.edu.ar                                                                     |                       |                       |                               |       | Argentina                              | ~                     |  |
|                                 | Clave * Confirmar clave *                                                                  |                       |                       |                               |       |                                        |                       |  |
|                                 |                                                                                            |                       | ••••••                |                               |       |                                        | crear cuenta          |  |
|                                 |                                                                                            | "ómo crear una clave? |                       |                               |       |                                        | and the state         |  |
|                                 |                                                                                            |                       |                       |                               |       |                                        | << volver di Inicio   |  |
|                                 |                                                                                            |                       | 🗸 No soy un ro        | bbot                          |       |                                        |                       |  |
|                                 | ATENCIÓN: Para crear una clave tenga en cuenta lo siguiente: la clav<br>Ejemplo: M4rc310 . | e debe tener entre (  | 6 y 16 caracteres, al | menos un número, al menos una | minús | cula, al menos una mayúscula y NO puec | le contener símbolos. |  |

3. Una vez cargados todos los datos solicitados y el CAPTCHA, hacer click en el botón "crear cuenta". Ya creada la cuenta, se puede buscar y seleccionar la actividad en el menú localizado a la izquierda de la pantalla "XXIV JIC (Jornada de Investigación Científica de la FCM)" a continuación, hacer click en "Reservar cupo".

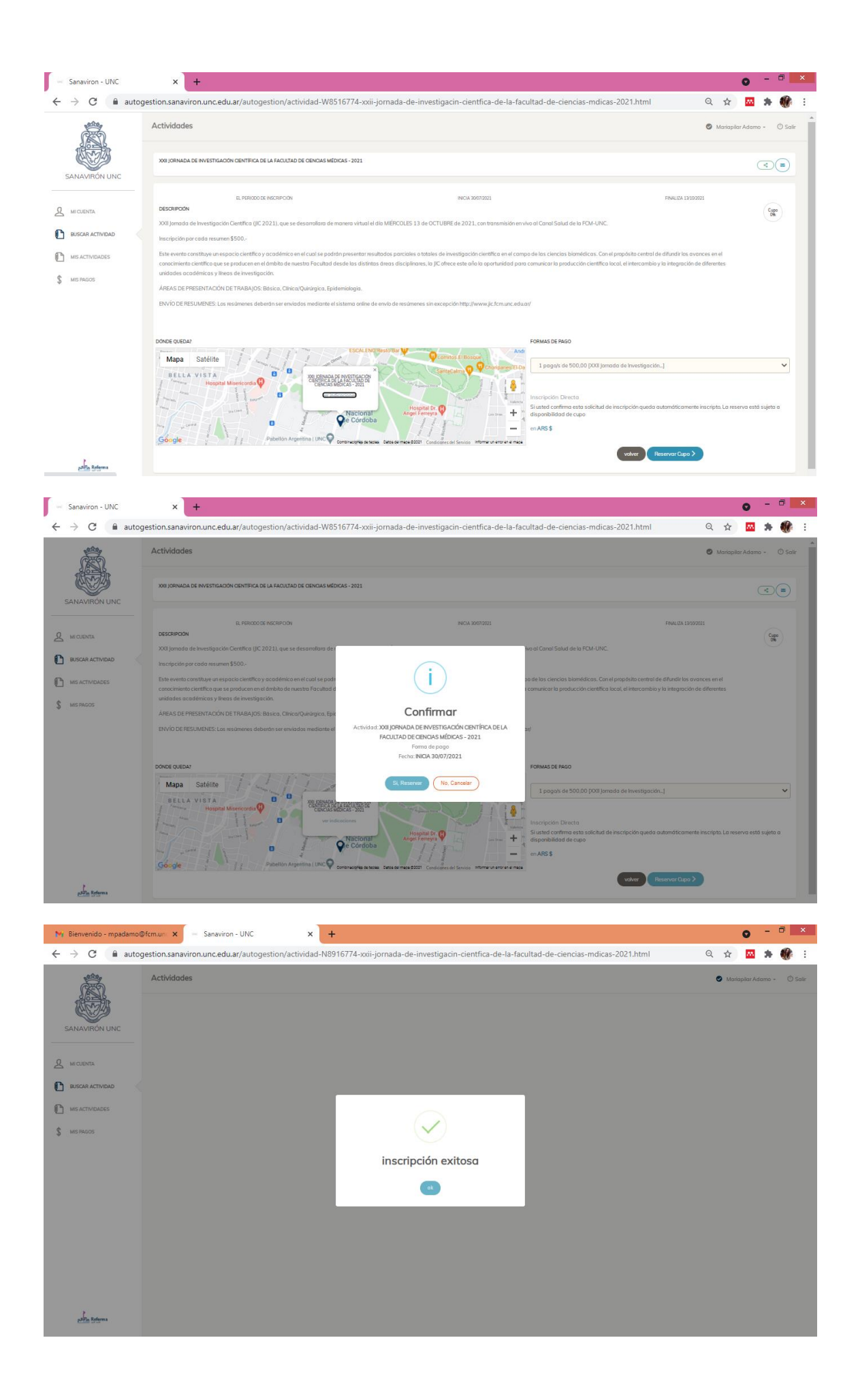

4. Luego, en el menú, entrar a "Mis pagos" y allí hacer click en "Pendiente", con lo cual se accede al cupón (guardar un PDF o imprimirlo).

| M Bienvenido - mpadamot                                                                                                    | @fcm.un 🗙 — Sanavii                         | ron - UNC × +                                   |                                                                                                    |              | o - 0 ×                      |
|----------------------------------------------------------------------------------------------------|---------------------------------------------|-------------------------------------------------|----------------------------------------------------------------------------------------------------|--------------|------------------------------|
| $\leftrightarrow$ $\rightarrow$ $\mathbf{C}$ $\cong$ auto                                                                                                    | gestion.sanaviron.unc.ec                    | du.ar/autogestion/mispagos                      |                                                                                                    |              | २ 🖈 🔤 🗯 💔 :                  |
| and the second second s | Mis pagos                                   |                                                 |                                                                                                    |              | 🔮 Manapilar Adamo - 🛛 Salir  |
|                                                                                                    | EACLE TAD DE CIENCIAS MÉDIC                 | AC                                              |                                                                                                    |              |                              |
| SANAVIRÓN UNC                                                                                                    | <ul> <li>Xxii iomodo de investio</li> </ul> | ~                                               | iicas - 2021                                                                                                    |              |                              |
|                                                                                                    | PAGOS                                       |                                                 |                                                                                                    |              |                              |
| A MI CUENTA                                                                                                    | Nro                                         | Monto                                           | Fecha Vto                                                                                                    | Estado (*) 2 |                              |
| BUSCAR ACTIVIDAD                                                                                                    | 1                                           | \$ 500                                          | 15/10/2021                                                                                                    | PENDIENTE    |                              |
| MIS ACTIVIDADES                                                                                                    |                                             |                                                 |                                                                                                    |              |                              |
| \$ MIS PAGOS                                                                                                    |                                             |                                                 |                                                                                                    |              |                              |
|                                                                                                    |                                             |                                                 |                                                                                                    |              |                              |
|                                                                                                    |                                             |                                                 |                                                                                                    |              |                              |
|                                                                                                    |                                             |                                                 |                                                                                                    |              |                              |
|                                                                                                    |                                             |                                                 |                                                                                                    |              |                              |
|                                                                                                    |                                             |                                                 |                                                                                                    |              |                              |
|                                                                                                    |                                             |                                                 |                                                                                                    |              |                              |
|                                                                                                    |                                             |                                                 |                                                                                                    |              |                              |
|                                                                                                    |                                             |                                                 |                                                                                                    |              |                              |
| plin Reforma                                                                                                    |                                             |                                                 |                                                                                                    |              |                              |
| https://autogestion.sanaviron.u                                                                                                    | nc.edu.ar/autogestion/mispa                 | agos#seccion00                                  |                                                                                                    |              |                              |
|                                                                                                    |                                             |                                                 |                                                                                                    |              |                              |
| M Bienvenido - mpadamot                                                                                                    | @fcm.un × Sanavii                           | ron - UNC × +                                   |                                                                                                    |              | 0 - 0                        |
| ← → C ■ auto                                                                                                    | gestion.sanaviron.unc.eo                    | du.ar/autogestion/mispagos                      |                                                                                                    |              | ਪ ਸ 🔤 🛪 🐠 :                  |
| 1 Alexandre                                                                                                    | Mis pagos                                   |                                                 |                                                                                                    |              | 🔮 Mariapilar Adamo - 🕚 Salir |
|                                                                                                    | FACULTAD DE CIENCIAS MÉDICA                 | AS                                              |                                                                                                    |              |                              |
| SANAVIRÓN UNC                                                                                                    | <ul> <li>Xxii jomada de investig</li> </ul> | ación científica de la facultad de ciencias méd | licas - 2021                                                                                                    |              |                              |
|                                                                                                    | PAGOS                                       |                                                 | 2<br>                                                                                                    | _            |                              |
|                                                                                                    |                                             | Monto                                           |                                                                                                    | Estado (1)?  |                              |
| BUSCAR ACTIVIDAD                                                                                                    | 1                                           | \$ 500                                          |                                                                                                    | (PEXENTS     |                              |
| MIS ACTIVIDADES                                                                                                    |                                             |                                                 | Enternidad Nacional da Câlvâdau Ponte estera<br>Enternidad Nacional da Câlvâdau Ponte estera<br>Enterletic Consta Villa dan Ingli katagan ka                                                                                                    |              |                              |
| \$ MIS PAGOS                                                                                                    |                                             |                                                 | Актоловин съ миниска мала служи.<br>См. спло и ликиска на учини съ мата служи съ съ съ съ съ съ съ съ съ съ съ съ съ                                                                                                    |              |                              |
|                                                                                                    |                                             |                                                 | Visione With With A<br>Applies WITHAN<br>Device Transform<br>Transform Applies (Conc. 1991) AN<br>Transform Applies (Conc. 1991) AN                                                                                                    |              |                              |
|                                                                                                    |                                             |                                                 | and Addressing Strategic Con-                                                                                                    |              |                              |
|                                                                                                    |                                             |                                                 | Colonitional and the second second se |              |                              |
|                                                                                                    |                                             |                                                 | The set of proceedings of the set of the set | ····         |                              |
|                                                                                                    |                                             |                                                 | ОК                                                                                                    |              |                              |
|                                                                                                    |                                             |                                                 |                                                                                                    |              |                              |
|                                                                                                    |                                             |                                                 |                                                                                                    |              |                              |
|                                                                                                    |                                             |                                                 |                                                                                                    |              |                              |
| L.                                                                                                    |                                             |                                                 |                                                                                                    |              |                              |

5. El cupón se puede pagar de varias formas (Bancor, Rapipago, Pago Fácil, Provincia Pagos, Link Pagos y Pago Mis Cuentas).

6. Una vez completado el pago, guardar un PDF o foto del comprobante. Este archivo debe enviarse por email a la dirección <u>jic@fcm.unc.edu.ar</u>.

El pago se hace efectivo en el plazo de las 48 h hábiles, a partir de lo cual desaparece la marca "pendiente" en su cuenta Sanavirón.